## O futuro da sua Empresa começa aqui!

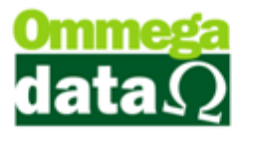

## Adicionando Origem aos produtos para empresas do Simples Nacional

Apenas para empresas que fazem parte do Simples Nacional. Para adicionar uma origem ao produto precisamos ir até o Retaguarda.

-Retaguarda/Produtos/Alterar/Tributação/Alterar.

| Notas de Venda Notas de Co                                                        | npra ou Entrada   Impostos Municipais (ISSQN)   Índices ECF                                                                                                    |
|-----------------------------------------------------------------------------------|----------------------------------------------------------------------------------------------------|
| Código: 1 Descriçê<br>Mensagem para impressê                                      | Camoos                                                                                                    |
| Impostos estaduais internos (Venda<br>Alíquota ICMS:                              | dentro do estado:   17.00 % CST: 0.00 million TRIBUTADO INTEGRALMENTE   0.00 % CST consumo ou não contribuinte: 0.00 million TRIBUTADO INTEGRALMENTE   0.00 % Somente para empresas SIMPLES e emitentes de NFE.<br>Não tem efeitos para calculos somente destaque, os calculos são baseados nas CST acima cadastrada.   0.00 % CSOSN : 101 million Tributada pelo Simples Nacional com permissão de crédito   CSOSN Consumo ou não contribuinte: 103 million Simples Nacional para faixa de receita br |
| Impostos federais:     IPI:   0.00   %     PIS:   0.00   %     COFINS:   0.00   % | CST IPI: <b>52</b> Enquadramento IPI: <b>325</b><br>CST PIS: <b>07</b><br>CST COFINS: <b>07</b>                                                                                                    |
| 🔄 <u>S</u> alvar (F5)                                                             | 🔀 <u>C</u> ancelar (F12                                                                                                    |

-Precisamos alterar a CST, pois o primeiro dígito será utilizado para definir a origem do nosso produto.

-Clicando no botão da CST irá aparecer essa tela.

|                                                                                                    | T Alteração                                                                                                    |
|----------------------------------------------------------------------------------------------------|----------------------------------------------------------------------------------------------------|
|                                                                                                    | Dados                                                                                                    |
|                                                                                                    | Código: 0.00                                                                                                    |
|                                                                                                    | Descrição: TRIBUTADO INTEGRALMENTE                                                                                                    |
|                                                                                                    | Tabela A: Nacional                                                                                                    |
| Nacional<br>Estrangeira Importacao Direta<br>Estrangeira - Adquirida Mercado Interno<br>Nacional - mercadoria ou bem com Conteúdo<br>Nacional - cuja produção tenha sido feita em o<br>Nacional - cuja produção tenha sido feita em o<br>Estrangeira - Importação direta, sem similar nar<br>Estrangeira - Adquirida no mercado interno, se<br>Nacional, mercadoria ou bem com Conteúdo o | de Importação superior a 40%<br>conformidade com os processos produtivos básicos de que tratam o Decreto-Lei<br>conformidade com os processos produtivos básicos de que tratam o Decreto-Lei<br>cional, constante em lista de Resolução CAMEX<br>m similar nacional, constante em lista de Resolução CAMEX<br>le Importação superior a 70% |

-Nesta tela irá conter a Descrição, Tabela A e Tabela B. Precisamos deixar tudo preenchido mais os únicos campos que importam é o da Descrição e o da Tabela A que será o nosso primeiro dígito que aparecera na frente do CSOSN.

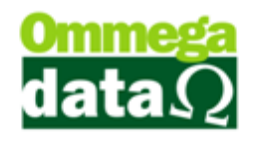

-Conforme formos selecionando os itens da Tabela A o Código irá mudar. Os números da tabela começam com 0.00, 1.00, 2.00, 3.00, 4.00, 5.00, 6.00, 7.00 e 8.00. O único dígito que importa é o primeiro o que ficar atrás do ponto não vai mudar em nada para nós nesse momento.

-Feito isso salvamos e voltamos para a tela de Tabela Tributação/ Parâmetros Produtos para selecionar a CSOSN Consumo ou não Contribuinte. Depois de selecionado a CSOSN podemos salvar as alterações feitas no produto.

Agora precisamos ir ate o FR-DOC fazer uma venda para vermos como ficaram nossas alterações.

-Passamos um produto com a mesma tributação que alteramos acima.

| Nota                                                                                                    | Fiscal                                                                              |                         |          |               |           |                        |               |                       |              |                         |           |
|----------------------------------------------------------------------------------------------------|-------------------------------------------------------------------------------------|-------------------------|----------|---------------|-----------|------------------------|---------------|-----------------------|--------------|-------------------------|-----------|
| Código:                                                                                                    | 2 (                                                                                 | F8)                     |          |               |           |                        | Padrões       | Mensagem Nota M       | ensagem B    | loleto                  |           |
| Cliente:                                                                                                    | Consumidor                                                                          |                         |          |               |           |                        | Operação      | x 🗾 1 🔜 VE1           | NDA DE ME    | RCADORIA ADQ. OU        | REC. DE T |
| Endereço:                                                                                                    | Teste                                                                               |                         |          |               | Emissor:  | Emissor: 1 NOTA FISCAL |               |                       |              |                         |           |
| Cidade:                                                                                                    | Cacador                                                                             |                         |          | UF: SC        | CEF       | P: 89.500-000          | Vendedo       | : 🗾 🛄 VEI             | NDEDOR 1     |                         |           |
| Telefone:                                                                                                    | (49)3567-5040                                                                       |                         | Finali   | idade Operaçã | io: CON   | ISUMO 🔄                | F6 -          | Tabela Preço Nor      | mal          |                         |           |
| Cálculo de Impostos   Transportadora   Volumes Transportados   Dados Adicionais   Evento/Parceria   Exportação/Importação |                                                                                     |                         |          |               |           |                        |               |                       |              |                         |           |
| Base ICMS: 0.00 Valor ICMS: 0.00 Base ICMS ST: 0.00 Valor ICMS ST: 0.00 Data Saída: 10/04/2017                            |                                                                                     |                         |          |               |           |                        |               |                       |              |                         |           |
| Desp. Ace                                                                                                    | s.: 0.00                                                                            | % Desp. Ace             | s.:      | 0.00          | Desconti  | o:                     | 0.00          | % Desconto:           | 0.00         | Data Emissão: 10/0      | 4/2017    |
| Valor Frete                                                                                                    | . 0.00                                                                              | Valor Seguro            |          | 0.00          | Valor Pro | odutos:                | 4.00          | Total B               | lata         | 2.00                    |           |
| Valor IPI:                                                                                                    | 0.00                                                                                | Valor COFINS            | 5:       | 0.00          | Valor PIS | 6: 🛛                   | 0.00          | TUTAT                 | vola.        | 2.00                    |           |
| F2 - Pro                                                                                                    | oduto:                                                                              |                         | F2       | F3 - Qu       | antida    | de:                    | 1.000         | \$                    | Subtota      | d:                      | 2.00      |
| Nº                                                                                                    | Código<br>Descrição                                                                 | Qtde.<br>Valor Unitário | Desconto | Acréscimo     | Canc.     | Total Bruto            | Subtotal Iter | n Total Líquido Venda | CST<br>CSOSN | Base ICMS<br>Aliq. ICMS | Valor II  |
| 1 1<br>N                                                                                                    | Vidia GTX 1060 3ab                                                                  | 1.0000                  | 2.00     | 0.00          | 0         | 4.00                   | 2.0           | 0 2.00                | 103          | 0.0                     | 0         |
| <                                                                                                    |                                                                                     |                         |          |               |           |                        |               |                       |              |                         | •         |
|                                                                                                    | F4 - Opções   Total Itens:   1     F5 - Formas Pagto.   Total Quantidades:   1,0000 |                         |          |               |           |                        |               |                       |              |                         |           |

-Aqui a CSOSN ira vir normalmente sem o dígito de origem.

-Depois de feita a venda tem que ir à tela de Transações para verificar o dígito de origem.

-Transações – selecionamos a última venda e entramos em Detalhes F2.

## O futuro da sua Empresa começa aqui!

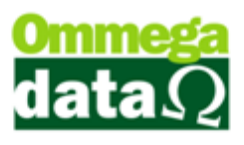

| 70 Nota (Cupom) Vend                                                                                                 | da /Pedido             |        |                                 |                  |           |              |                   |                                | X                |  |
|----------------------------------------------------------------------------------------------------|------------------------|--------|---------------------------------|------------------|-----------|--------------|-------------------|--------------------------------|------------------|--|
| Transação NFE Transporte/Volume Outras Rentabilidade Importação/Exportação Auditoria                                 |                        |        |                                 |                  |           |              |                   |                                |                  |  |
| SAÍDA Clie                                                                                                    | nte: Consumidor Vended |        |                                 |                  |           |              | 1                 | VENDEDOR 1                     |                  |  |
| AVISTA Em                                                                                                    | issor:                 | 1      | Nat. operação                   | x 6.102          |           | Emissão:     |                   |                                | 10/04/2017       |  |
| NACIONAL                                                                                                    | a fiscal:              | 232    | N.FISCALZE FO                   | m.: j U          | j U       | Cond. pagto: |                   | A VISTA                        | Lonsumo <u>*</u> |  |
| Forma pagto. da                                                                                                    | venda                  |        | Operação: 1 VENDA DE MERCADORI. |                  |           |              |                   | JRIA ADQ. OU REC. DE TERCEIROS |                  |  |
| Principais Mensagens                                                                                                 |                        |        |                                 |                  |           |              |                   |                                |                  |  |
| Valor produtos:                                                                                                    |                        | 4.00   |                                 | Base ICMS:       | 0         | . <u></u> V  | alor ret. INSS    | : _                            | 0.00             |  |
| Valor serviços:                                                                                                    |                        | 0.00   |                                 | Valor ICMS:      | 0         | . <u></u> V  | Valor ret. ISSQN: |                                |                  |  |
| Valor bruto:                                                                                                    |                        | 4.00   |                                 | Base Isenta:     | 0         | 1.00 D       | estaque ICM       | S: 🔽                           | 0.04             |  |
| Valor entrada:                                                                                                    |                        | 0.00   |                                 | Base ISS:        | 0         | .00 D        | estaque sub.      | trib:                          | 0.00             |  |
| Valor descto.:                                                                                                    |                        | 2.00   |                                 | Valor ISS:       | 0         | .00 V        | alor não trib. j  | p/red ICMS:                    | 0.00             |  |
| Acréscimo financeiro:                                                                                                |                        | 0.00   |                                 | Base IPI:        | 0         | .00 V        | Valor PIS:        |                                | 0.00             |  |
| Despesas acessórias:                                                                                                 |                        | 0.00   |                                 | Valor IPI:       | 0         | .00 V        | Valor COFINS:     |                                | 0.00             |  |
| Valor FUN rural:                                                                                                    |                        | 0.0000 |                                 | Base sub. trib.: | 0         | . <u></u> V  | Valor seguro:     |                                | 0.00             |  |
| Adicional itens:                                                                                                    |                        | 0.00   |                                 | /lr. sub. trib.: | 0         | 0            |                   |                                |                  |  |
| Valor frete:                                                                                                    |                        | 0.00   |                                 |                  |           | v            | 'lr. nota fisc    | al:                            | 2.00             |  |
| Itens Duplicatas                                                                                                    |                        |        |                                 |                  |           | Tot          | al itens:         | 1 Total p                      | rodutos: 1       |  |
| Qtde. Produto                                                                                                    | Serial                 | CFOP   | CST CSOSN                       |                  | Descrição | T            | otal bruto        | Desc. item                     | % Desc item 🔺    |  |
| 1.000 1                                                                                                    |                        | 6.102  | 4103                            | NVidia GTX 1060  | ) 3gb     |              | 4.00              | 2.00                           | 50.00            |  |
|                                                                                                    |                        |        |                                 |                  |           |              |                   |                                |                  |  |
|                                                                                                    |                        |        |                                 |                  |           |              |                   |                                |                  |  |
|                                                                                                    |                        |        |                                 |                  |           |              |                   |                                |                  |  |
|                                                                                                    |                        |        |                                 |                  |           |              |                   |                                |                  |  |
|                                                                                                    |                        |        |                                 |                  |           |              |                   |                                |                  |  |
| 📚 Reimpressão N.Fiscal (F2) 🐊 Reimpressão Boleto/Carne (F3) 🔯 Consulta<br>Produto (F4) 🔍 Histórico (F6) 🗐 Sair (F12) |                        |        |                                 |                  |           |              |                   |                                |                  |  |

-Aqui está o nosso dígito de origem junto da CSOSN. Também acontece isso com pedidos e devoluções.

Então para empresas que utilizam o Simples Nacional para utilizar o dígito de origem é necessário alterar a CST conforme for necessário para então ser adicionado o dígito na frente da CSOSN.